### Moteur BLISS : Modification des fins de courses

**ETAPE 3** 

Choix du store

cliquant dessus

Sélectionnez le store en

# **ETAPE 1**

### Paramètres

Appuyez sur l'icône paramétrage *(en forme d'engrenage)* en haut à droite pour accéder aux paramètres.

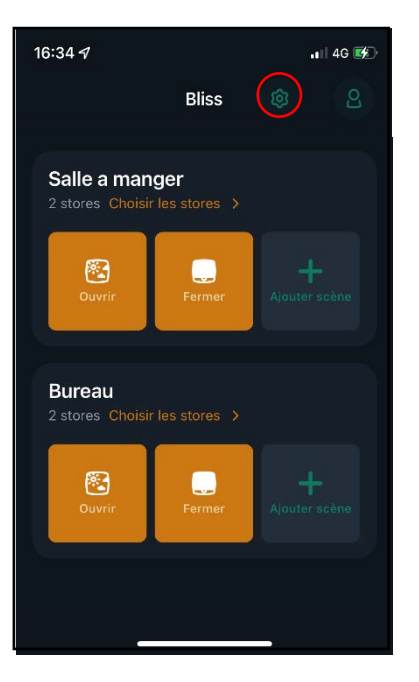

# ETAPE 2

### Choix de la pièce

Appuyez sur le(s) store(s) dans la pièce appropriée.

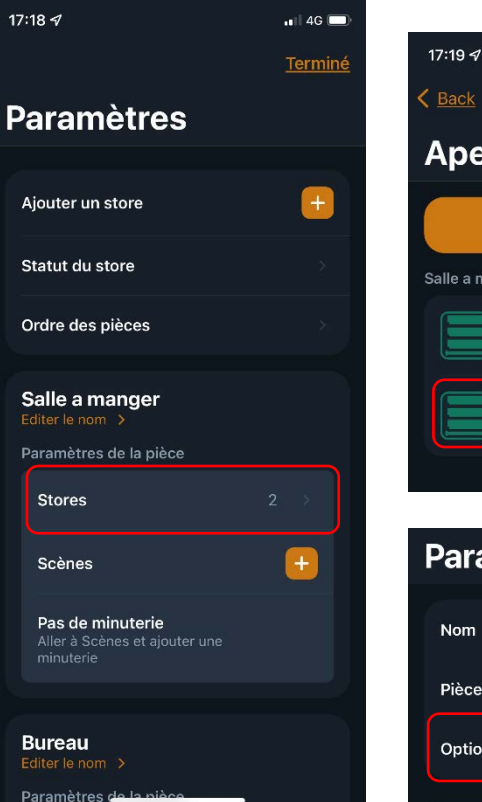

# Puis cliquez sur « Options Avancées » 17:19 🔊 📶 4G 🗩 Aperçu des stores Ajouter un store Salle a manger Salle à manger Salon Paramètres des stor... Pièce Options Avancées Ajouter la télécommande Supprimer toutes les télécommandes

# ETAPE 4

### **Options Avancées**

Appuyez sur « Définir des nouvelles fins de courses »

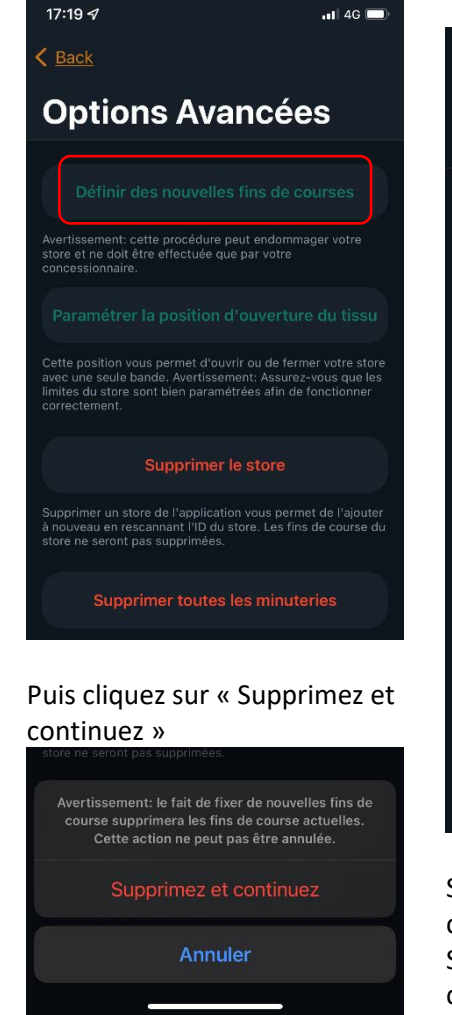

### **ETAPE 5**

### Sens de rotation

Appuyez sur « vers le haut » ou « vers le bas » pour vérifier le sens de rotation

| 09:22 <i>ব</i>                                                                                                    |                                |
|----------------------------------------------------------------------------------------------------|--------------------------------|
| Étape 1 sur 3                                                                                                    |                                |
| Contrôlez le sens d'orientatio<br>Appuyez sur les flèches pour trouver le<br>d'orientation du store. Changez la dire<br>nécessaire. | <b>n</b><br>e sens<br>ction si |
| Store Enrouleur 3<br>Commandes                                                                                                    |                                |
| O<br>Vers le haut Vers le ba                                                                                                    | s                              |
|                                                                                                    |                                |
|                                                                                                    |                                |
|                                                                                                    |                                |
| Suivant                                                                                                    |                                |
|                                                                                                    |                                |

Si le sens vous convient, cliquez sur « Suivant ». S'il ne vous convient pas, cliquez sur « changez le sens », le store fait un va-et-vient, puis cliquez sur « Suivant »

### Ajout de télécommande

# ETAPE 6

#### Limite inférieure

Appuyez sur « Descendre » jusqu'à la position souhaitée. Vous pouvez affiner la position avec les boutons « vers le haut » ou « vers le bas », qui sont au pas à pas.

# 09:23 1 09:23 1 . 2 🗖 Étape 2 sur 3 Fixez la limite inférieure Descendez le store jusqu'à la limite inférieure haut en bas pour confirmer. Store Enrouleur 3 $\mathbf{\nabla}$ $\Delta$ Confirmez la limite inférieure

Puis validez en appuyant sur « Confirmez la limite inférieure »

ETAPE 7

### Limite supérieure

Appuyez sur « Monter » jusqu'à la position souhaitée. Vous pouvez affiner la position avec les boutons « vers le haut » ou « vers le bas », qui sont au pas à pas.

# Étape 3 sur 3

Fixez la limite supérieure Remonter le store jusqu'à la limite supérieure haut en bas pour confirmer

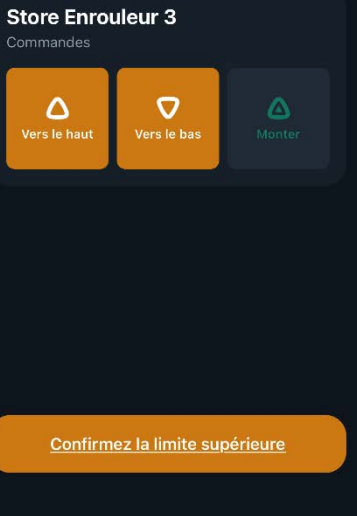

Puis validez en appuyant sur « Confirmez la limite supérieure »

# **ETAPE A**

### Ajouter la télécommande

A partir de l'étape 3, appuyez sur « Ajoutez la télécommande »

# Paramètres des stor... Nom Pièce **Options Avancées** Ajouter la télécommande Supprimer toutes les télécommandes Télécommande

Connecter la télécommande Actionnez votre store avec une télécommande sans utiliser votre smartphone.

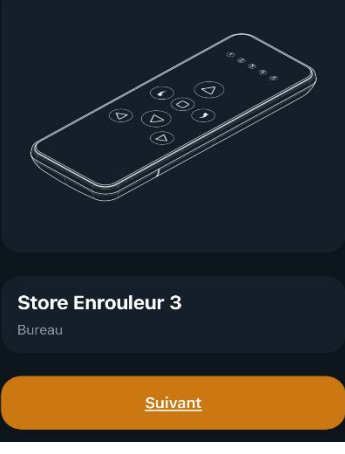

### Sélectionner un canal

Avec les flèches, sélectionnez le canal souhaité, puis appuyez sur « Suivant »

**ETAPE B** 

# Étape 1 sur 3 Sélectionnez un canal de groupe sélectionner un canal. 2 3 4 5 $\Delta$ $\mathbf{L}(\mathbf{D})$ $\nabla$ Trouver le bouton « C » Ouvrir le couvercle à l'arrière de la télécommande

# **ETAPE C**

### **Appairage**

Appuyez sur « Appairage », puis sur le bouton « c » de la télécommande

| 09:53 <i>1</i>                                                                                                    | I † 🚱                                |
|----------------------------------------------------------------------------------------------------|--------------------------------------|
| K Back                                                                                                    |                                      |
| Étape 3 sur 3                                                                                                    |                                      |
| Mode d'appairage<br>Démarrez le mode d'appairage et e<br>le bouton 'C' de la télécommande a<br>la barre de progression disparaît. Le<br>bougera légèrement de haut en bas<br>confirmer. | nfoncez<br>vant que<br>store<br>pour |
| Store Enrouleur 3<br>Bureau                                                                                                    |                                      |
| S                                                                                                    |                                      |
| Appairage                                                                                                    |                                      |
|                                                                                                    |                                      |
|                                                                                                    |                                      |
|                                                                                                    |                                      |
|                                                                                                    |                                      |

Le store fait un va-et-vient pour valider.